# You can <u>ONLY</u> print to the Residence Hall printers by using your AU e-mail account and sending to uniflow@aurora.edu

### **Laptop**

When printing from a Laptop, send an email to **uniflow@aurora.edu** with the job you want printed as an attachment. The print job will be processed and dropped into your personal secure print queue.

### iPhone or iPad

- 1. Open the document or picture that you would like to print
- 2. Press the Send to icon

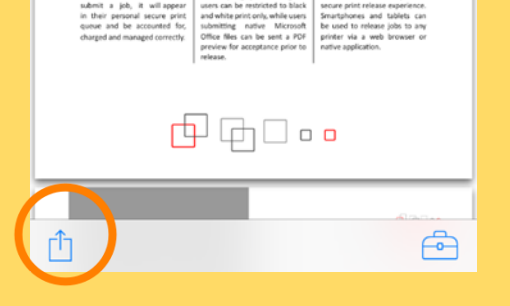

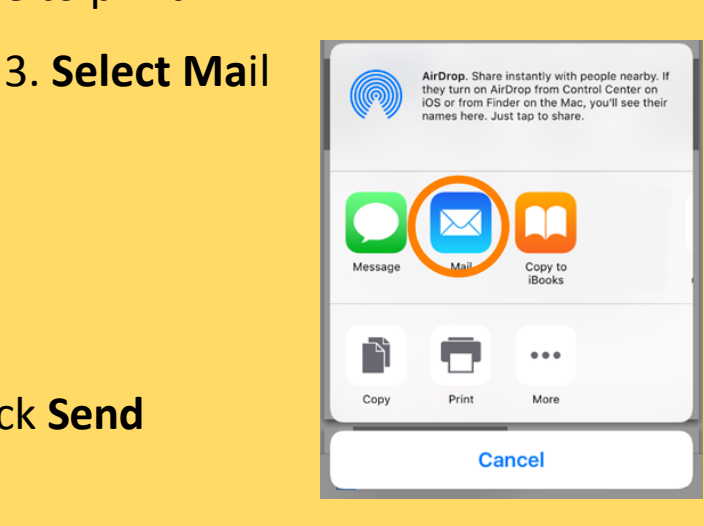

4. In the To: line, enter uniflow@aurora.edu and click Send

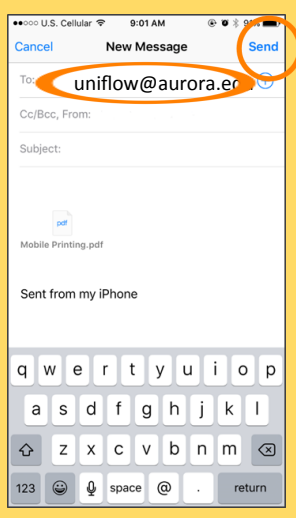

## <u>Android</u>

1. Open the document or picture that you would like to print

<u>\_\_\_\_</u>

0 (<

- 2. Press the Share icon
- 3. Select Send file

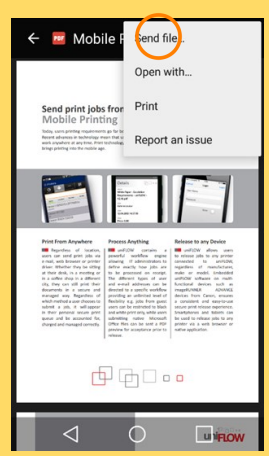

 $\leftarrow$ 

4. Select your default Mail app

| Send file: | Mobile Printing.pdf via        |
|------------|--------------------------------|
| Su<br>(ur  | bmit as a Print Job<br>IIF QW) |
| @ Em       | nail                           |
|            | ve                             |
| S Sk       | ype                            |
| 🔊 An       | droid Beam                     |

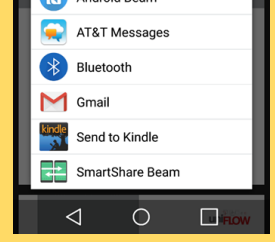

#### 5. In the To: line, enter uniflow@aurora.edu and click Send

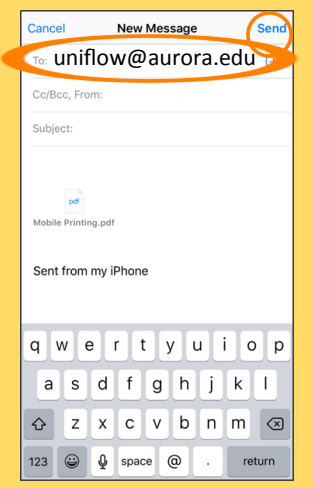

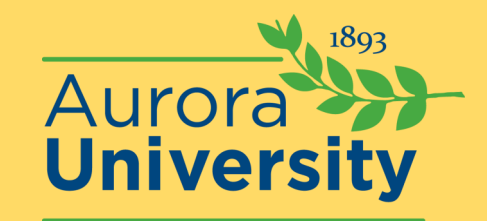